# ① 本会<u>ホームページ</u>より「LIVE配信サイト」へ進んでください

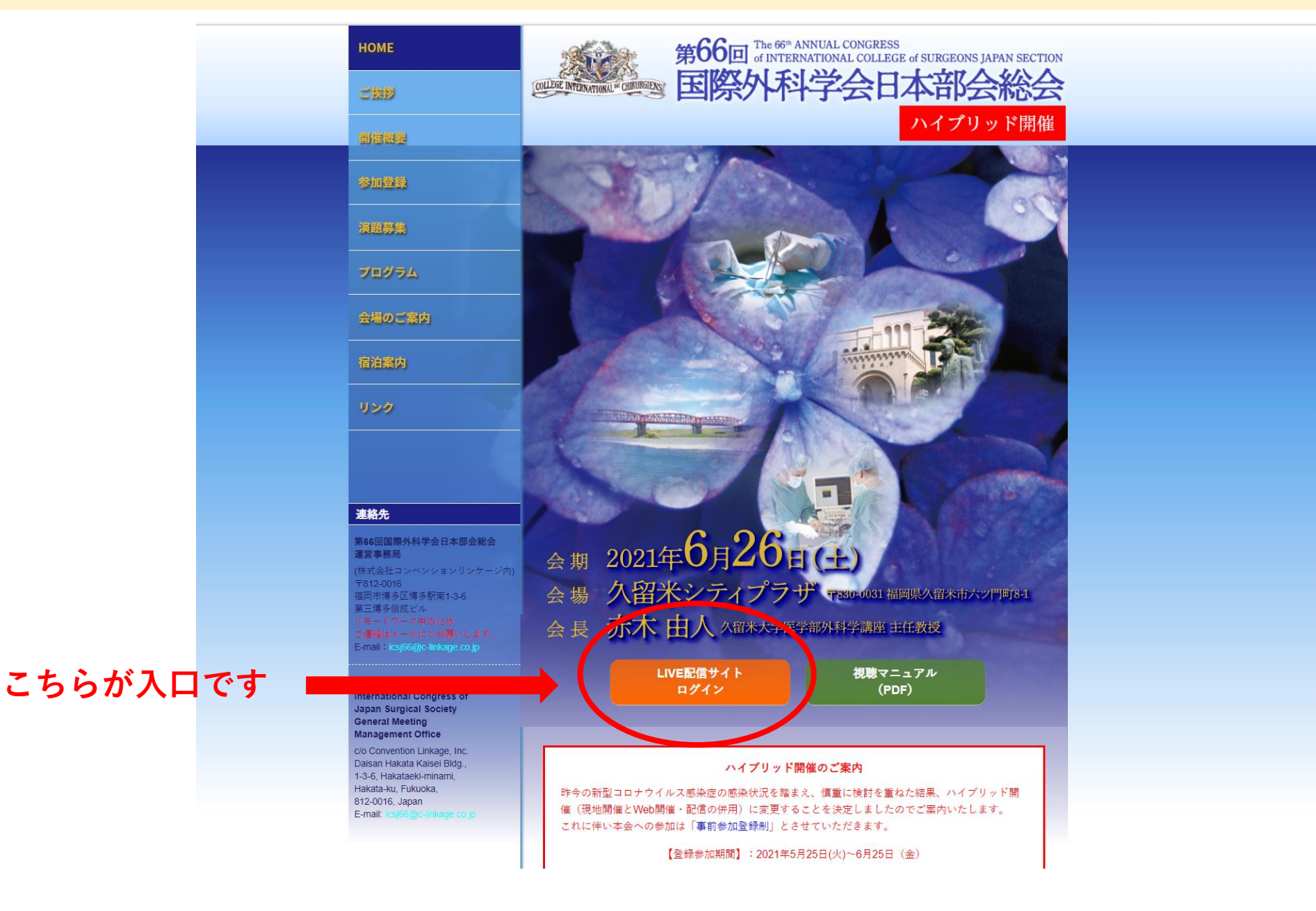

### ② ログイン画面にて参加登録者へEmailにてご案内したID・パスワードを用いてログインください

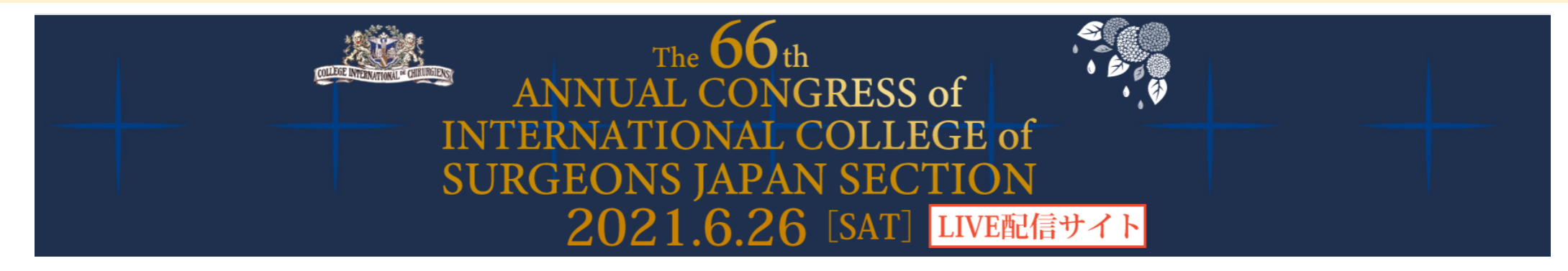

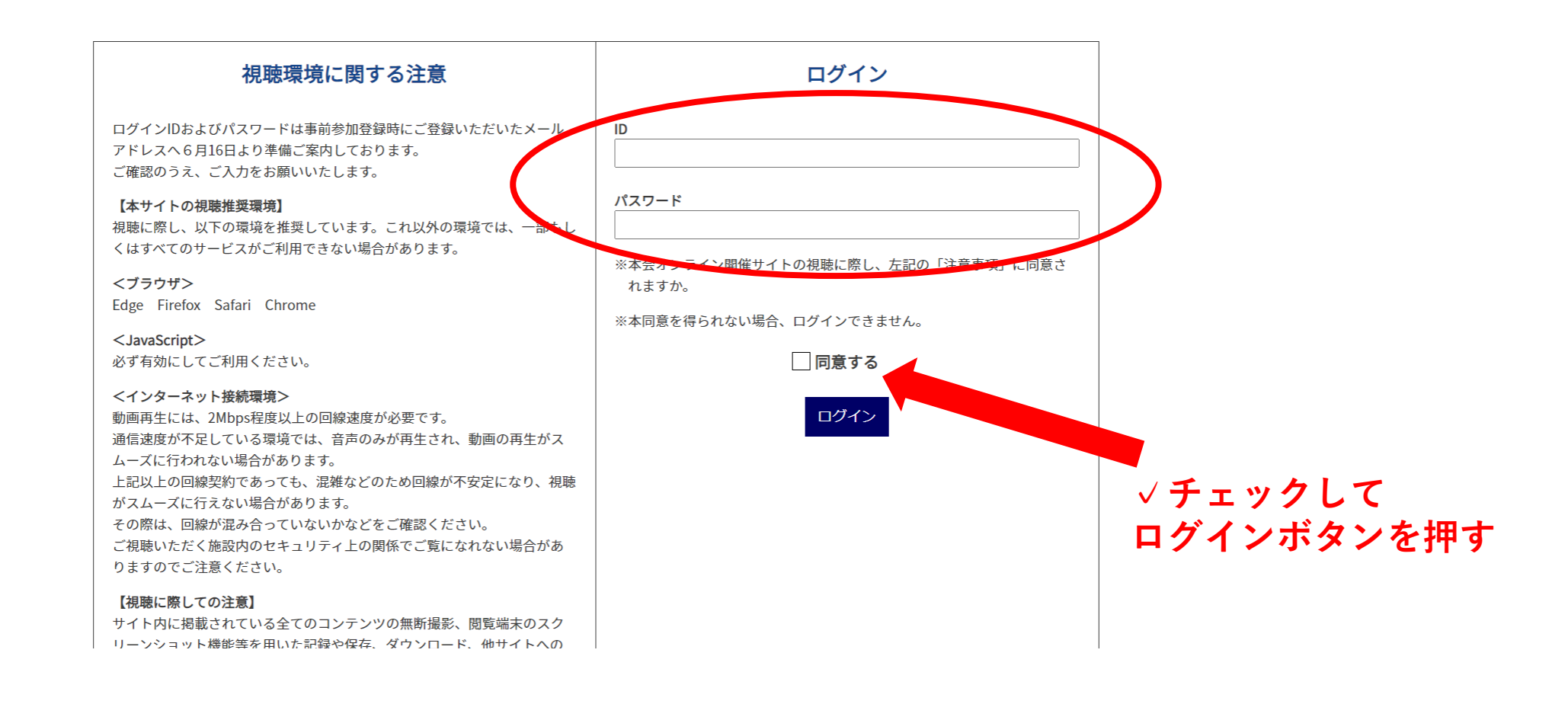

# ③-1「LIVE配信サイト」より視聴画面へ進む

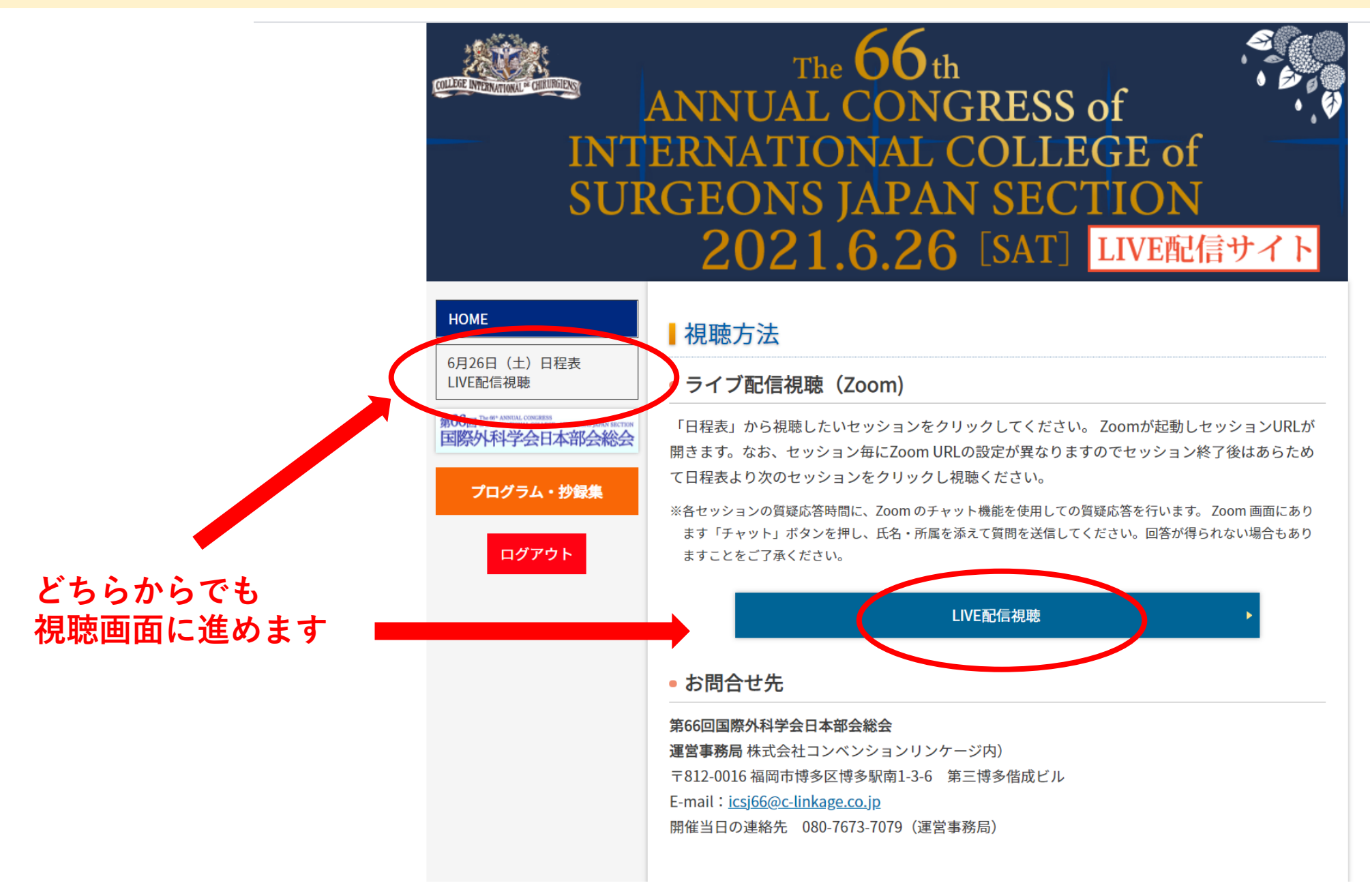

### ③-2 日程表より視聴したいセッション枠をクリック(例:Room Aの Opening Remarks)

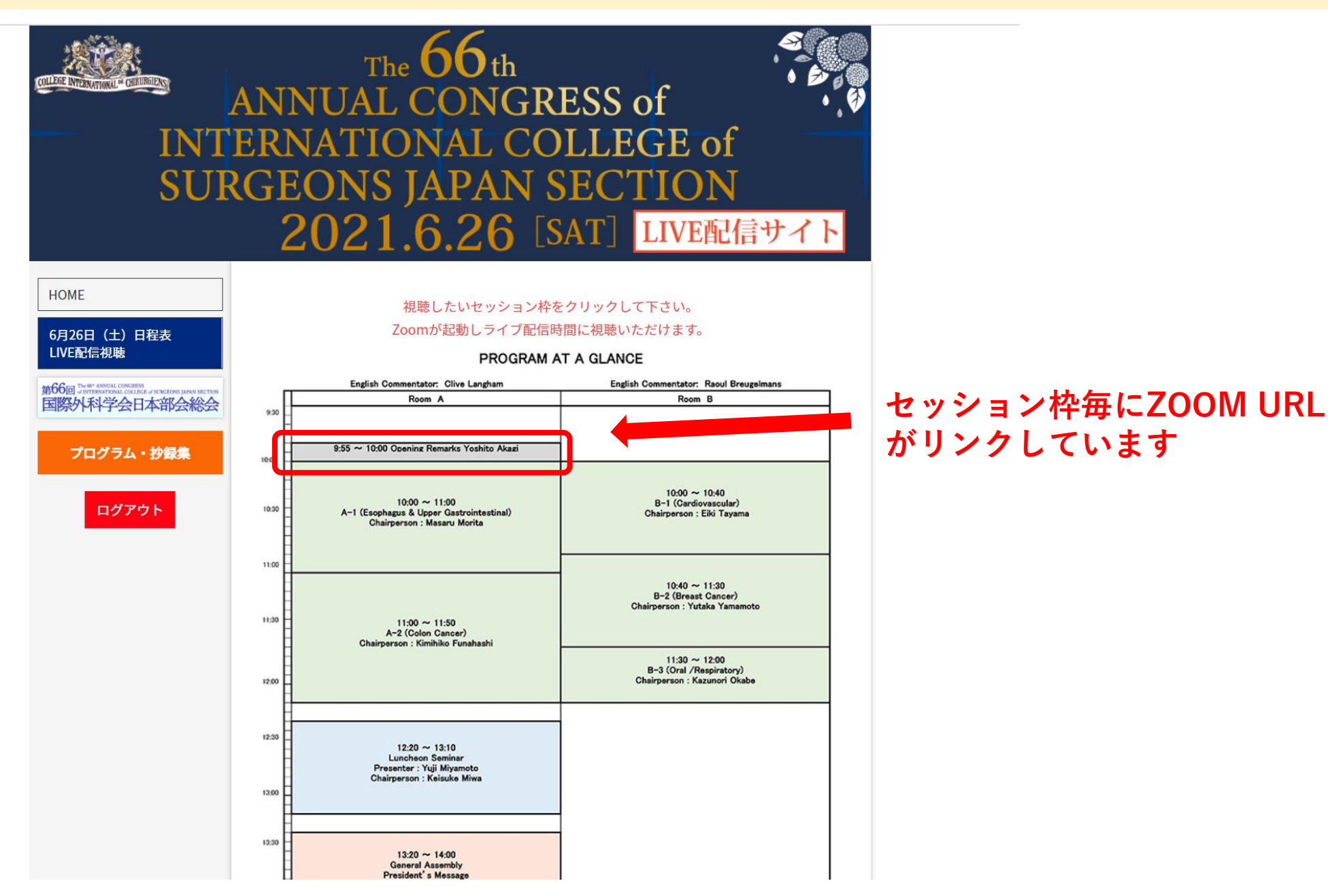

## ③-3 ZOOMが起動します(各自のPC環境により画面の仕様は若干異なります)

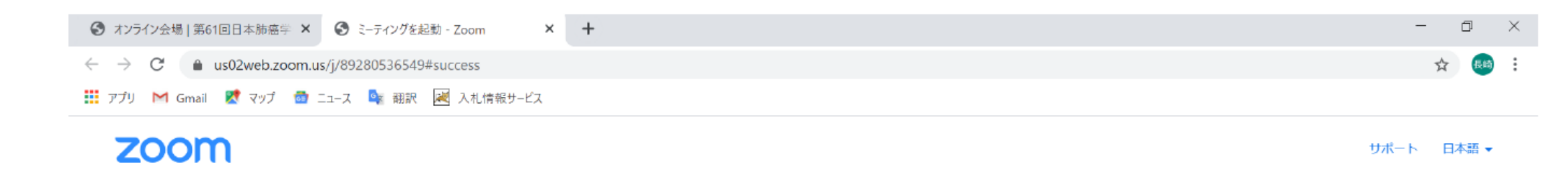

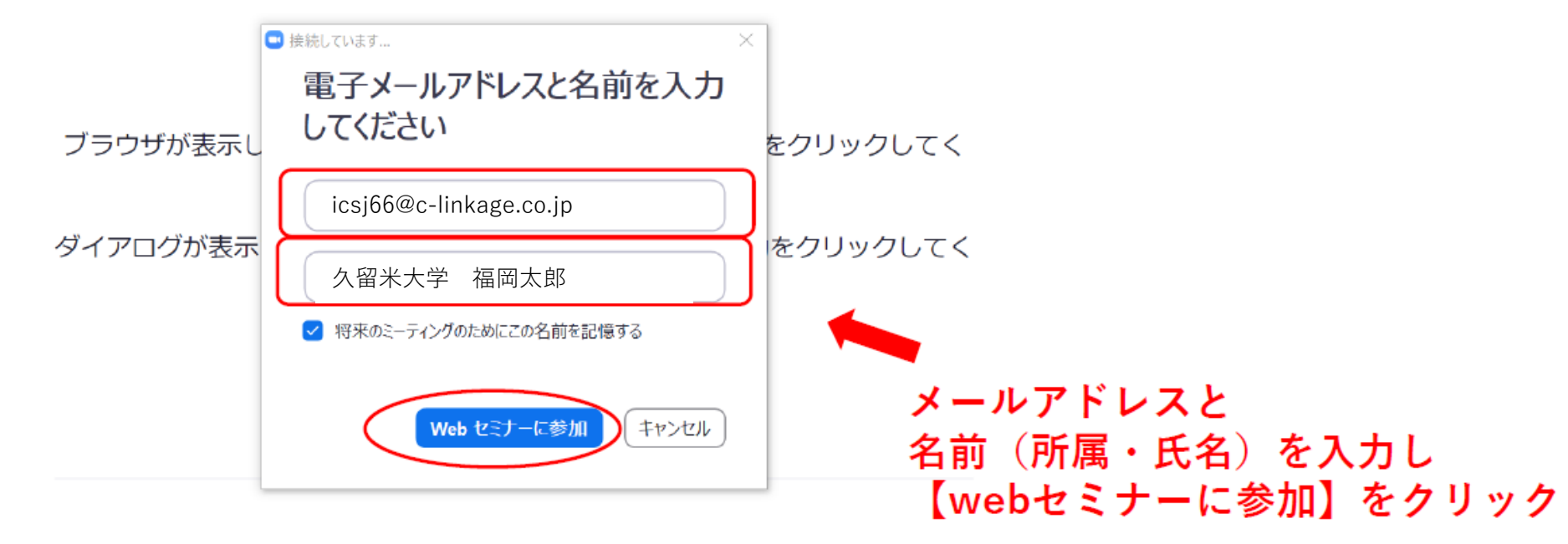

Zoomクライアントをインストールしていないのですか? 今すぐダウンロードする

Copyright ©2021 Zoom Video Communications, Inc. All rights reserved. 「プライバシーおよび法務ポリシー」

# ③-4 セッション開始時間に講演画面が表示され開始します。 ※画面イメージ

### ◆挨拶·質疑応答中

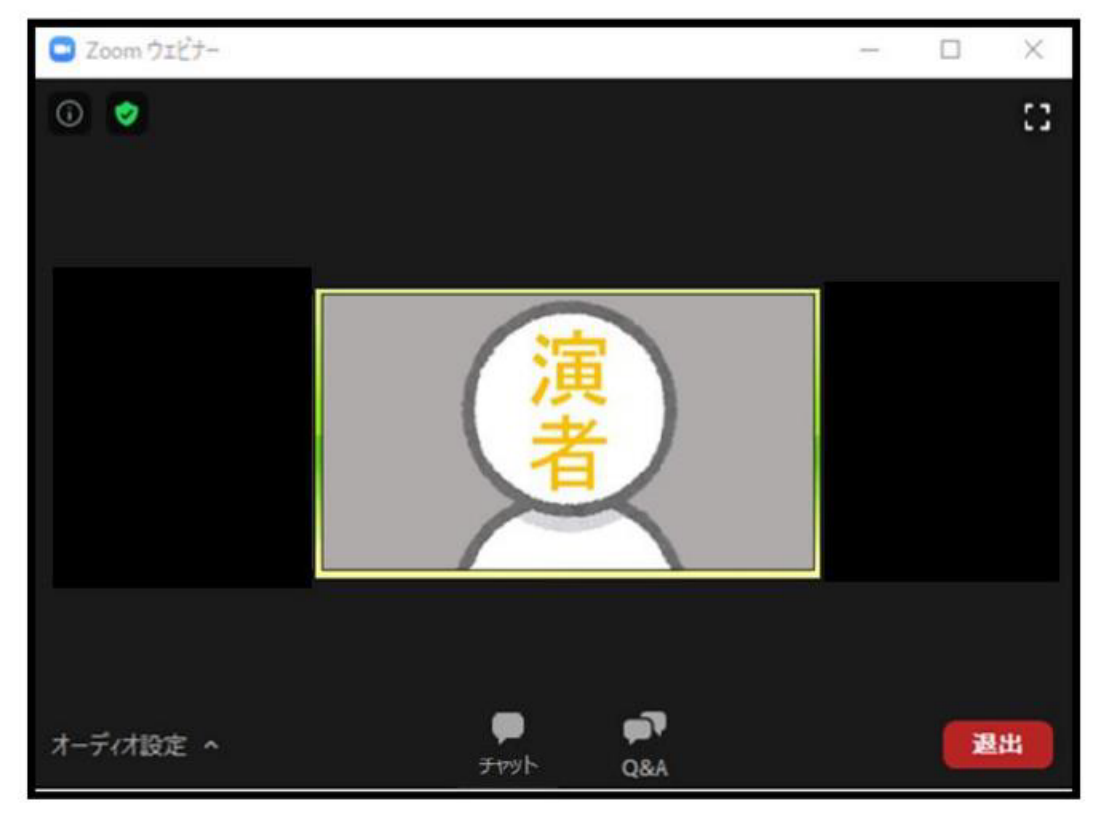

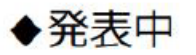

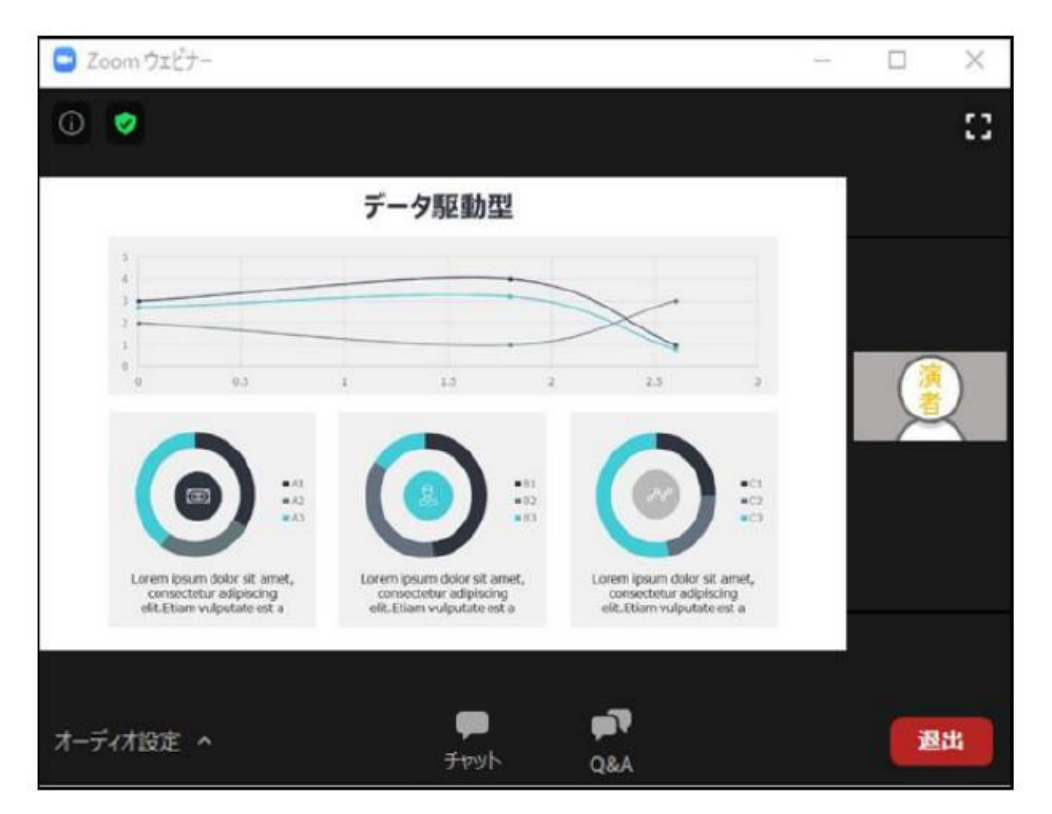

## ③-5 質問する

#### 『Q&A機能』を使用して、質問を行います。

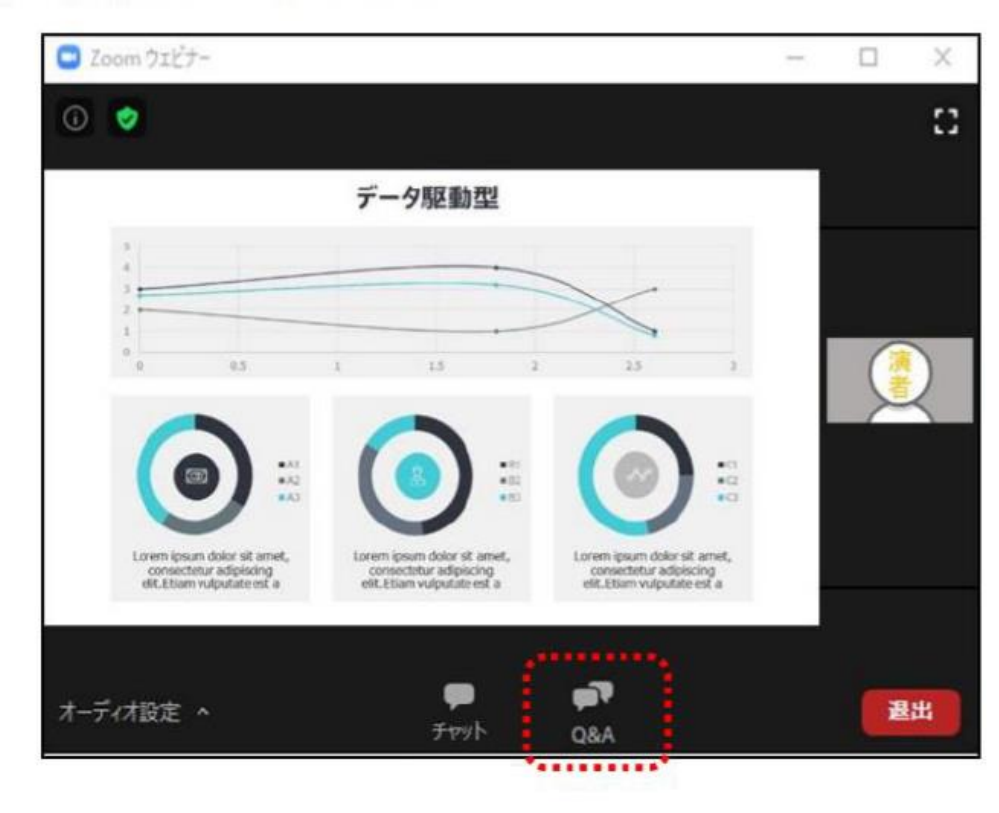

#### ① [Q&A] をクリックしてください。「質問と回答」画面が別ウィンドウで立ち上がります。

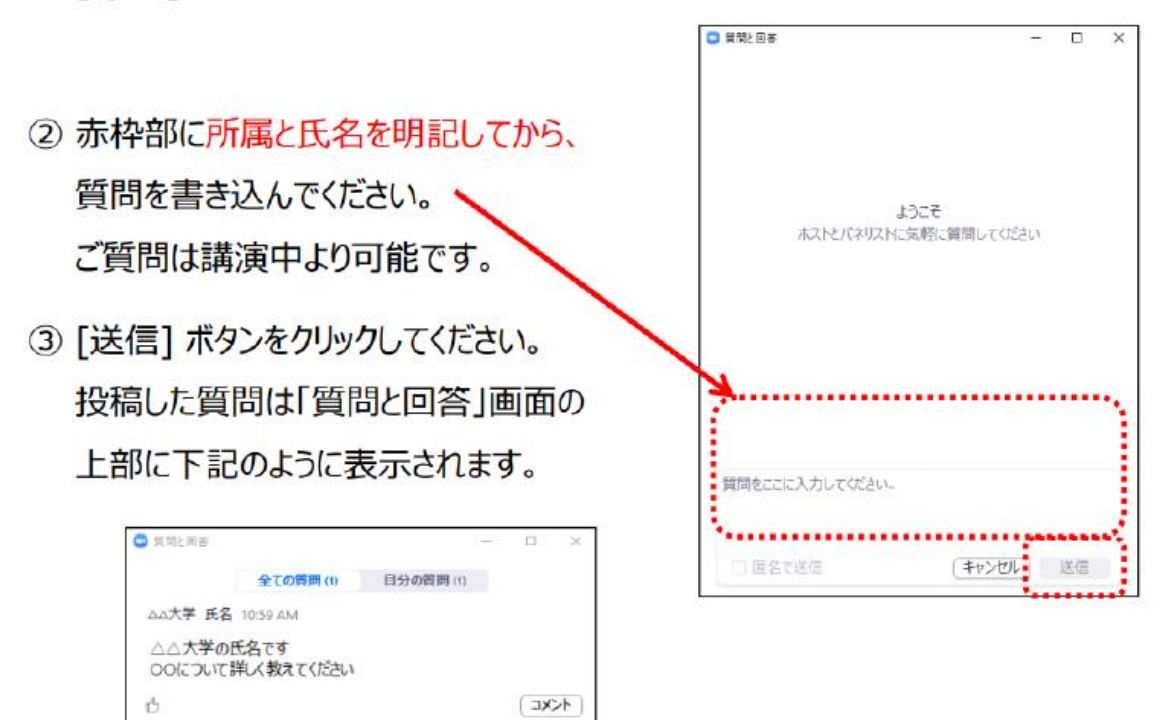

いただいた質問はセッションの座長・演者のみ閲覧 可能です。時間の都合上、すべての質問にお答えで きません。また、終了後の回答もお約束できません のでご了承ください。

### ③-6 セッション終了・退出

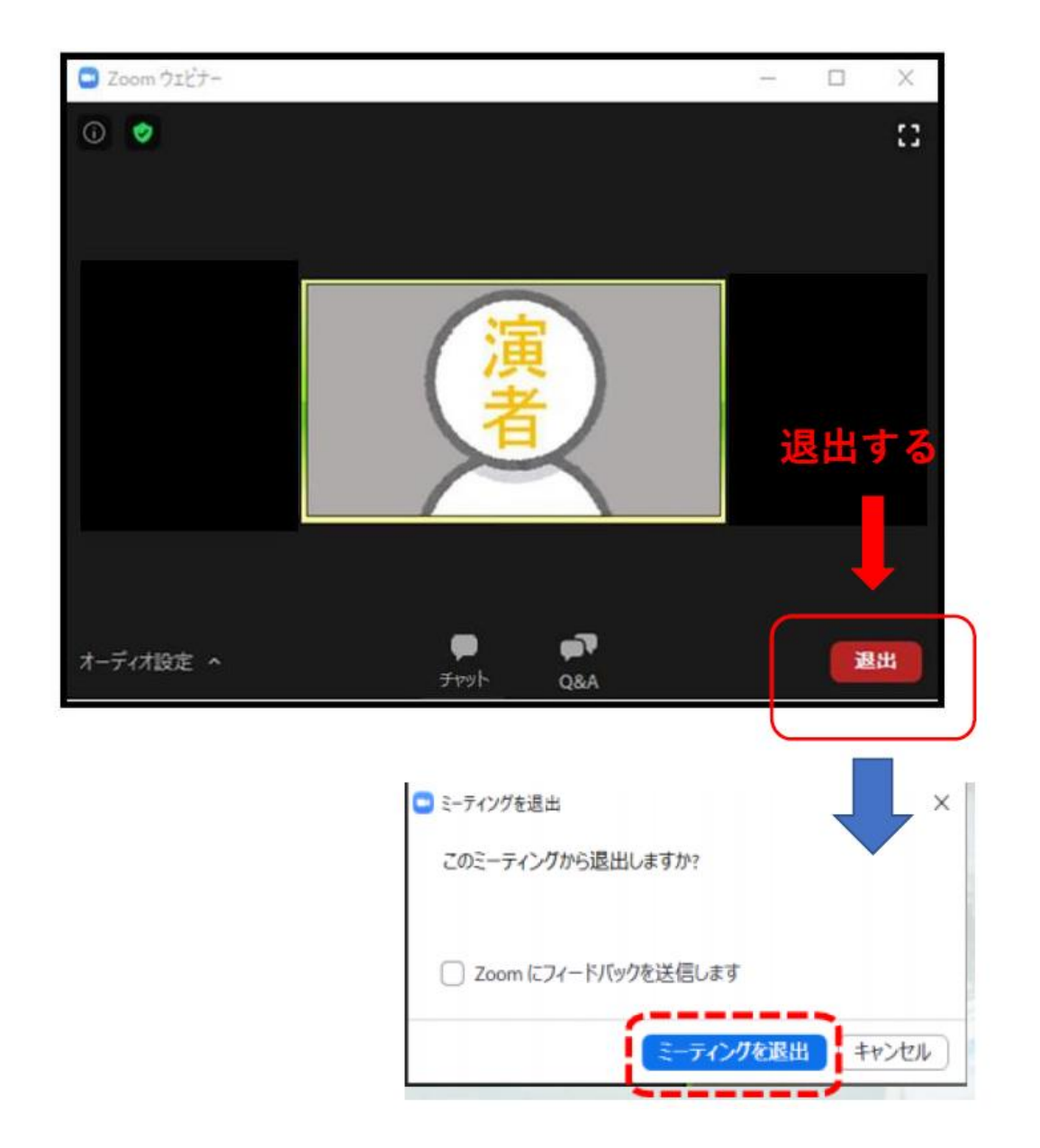

【次のセッションを視聴したい場合】 LIVE配信サイトに戻り日程表より次の視聴したい セッションを<u>あらためてクリックしてください</u> (セッションのZOOM URLが立ち上がります)

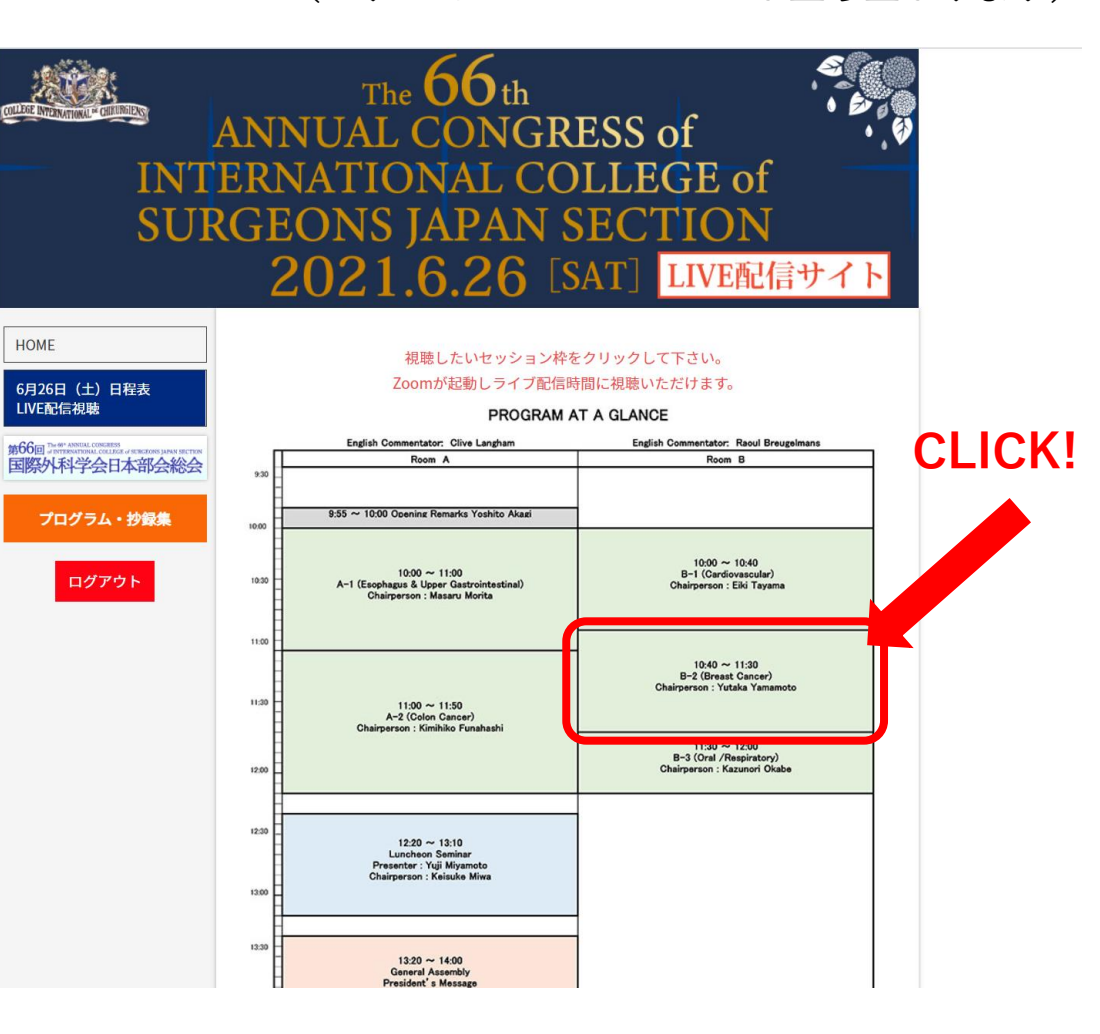